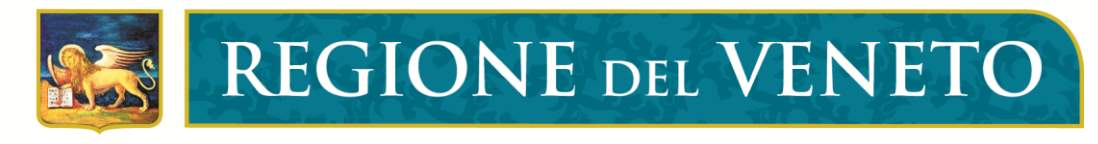

giunta regionale

# Istruzioni per l'accesso alla piattaforma Banca dati delle ODV e delle APS Vademecum per le Organizzazioni di Volontariato e per le Associazioni di Promozione Sociale

Area Sanità e Sociale Direzione Servizi Sociali Unità Organizzativa Dipendenze, Terzo Settore, Nuove Marginalità e Inclusione Sociale Rio Novo Dorsoduro 3493 – 30123 Venezia Tel. 041/2791381- Fax 041/2791369 area.sanitasociale@pec.regione.veneto.it

Codice Univoco Ufficio 95VBT1

Cod. Fisc. 80007580279

#### Novembre 2020

P.IVA 02392630279

#### Accedere alla pagina web <u>https://salute.regione.veneto.it/bdv/</u>

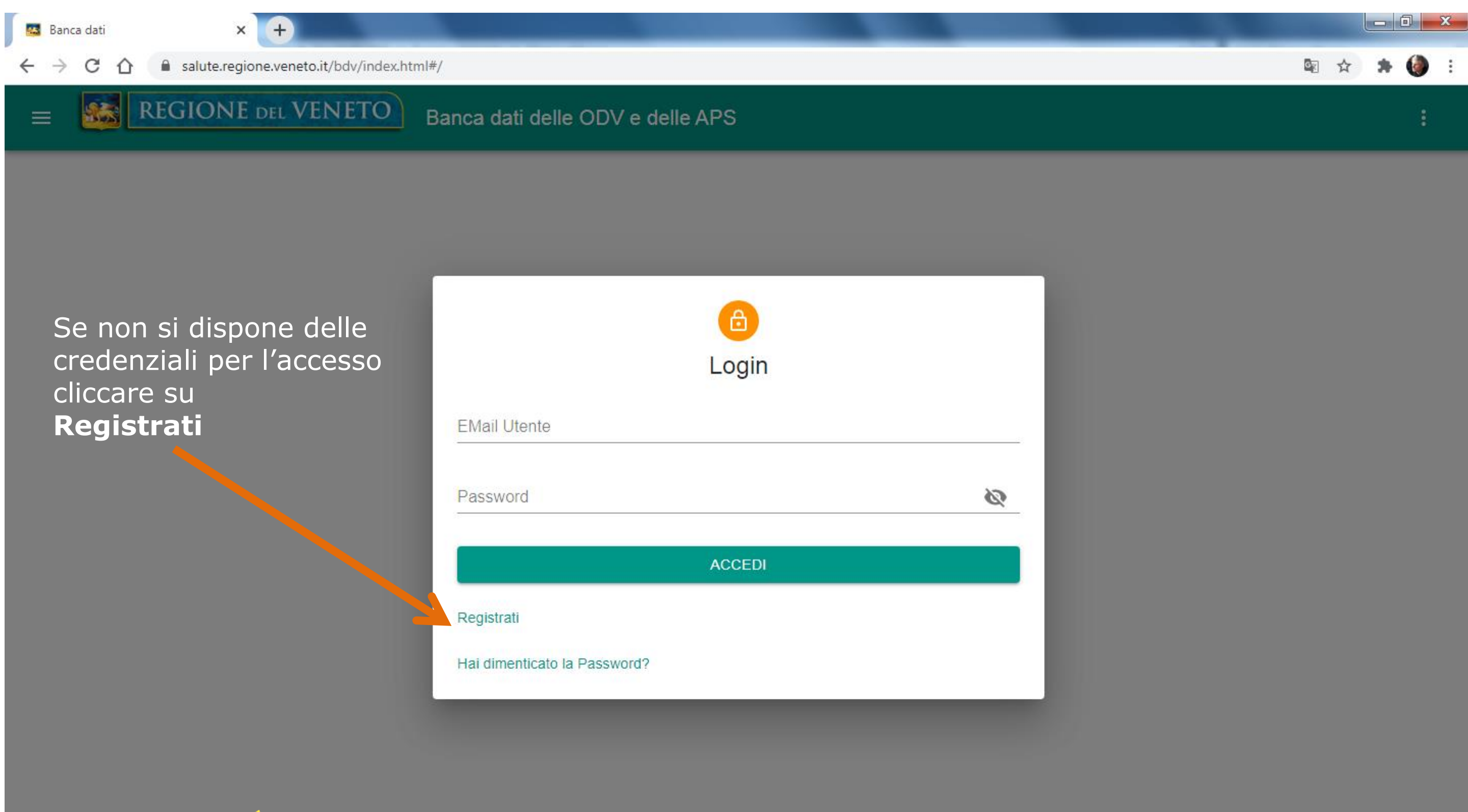

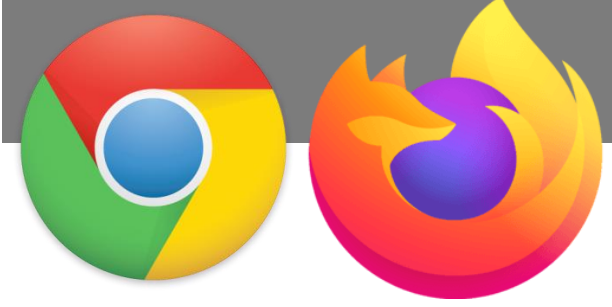

È consigliabile utilizzare uno dei seguenti browser: A) Google Chrome; B) Mozilla Firefox.

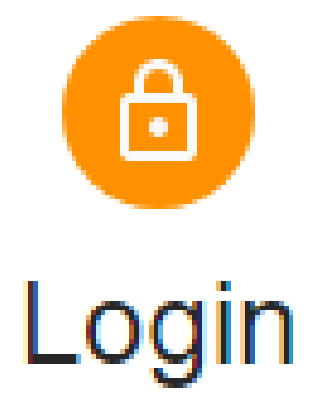

### EMail Utente

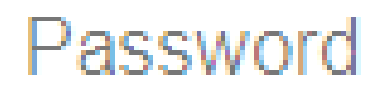

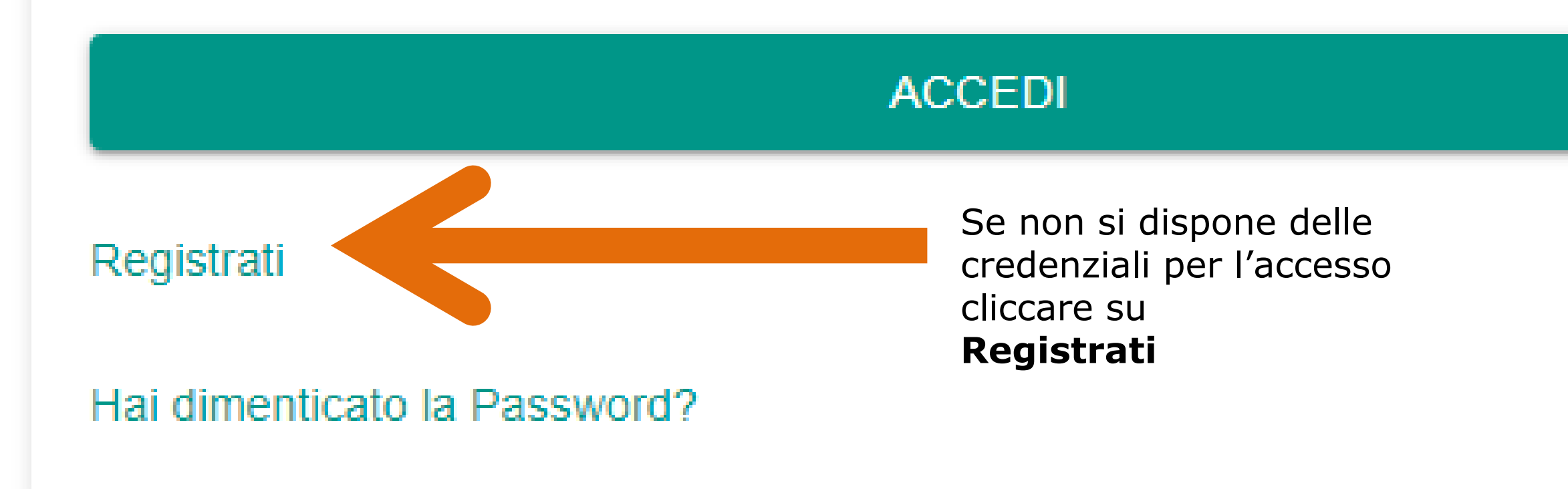

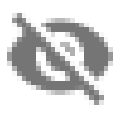

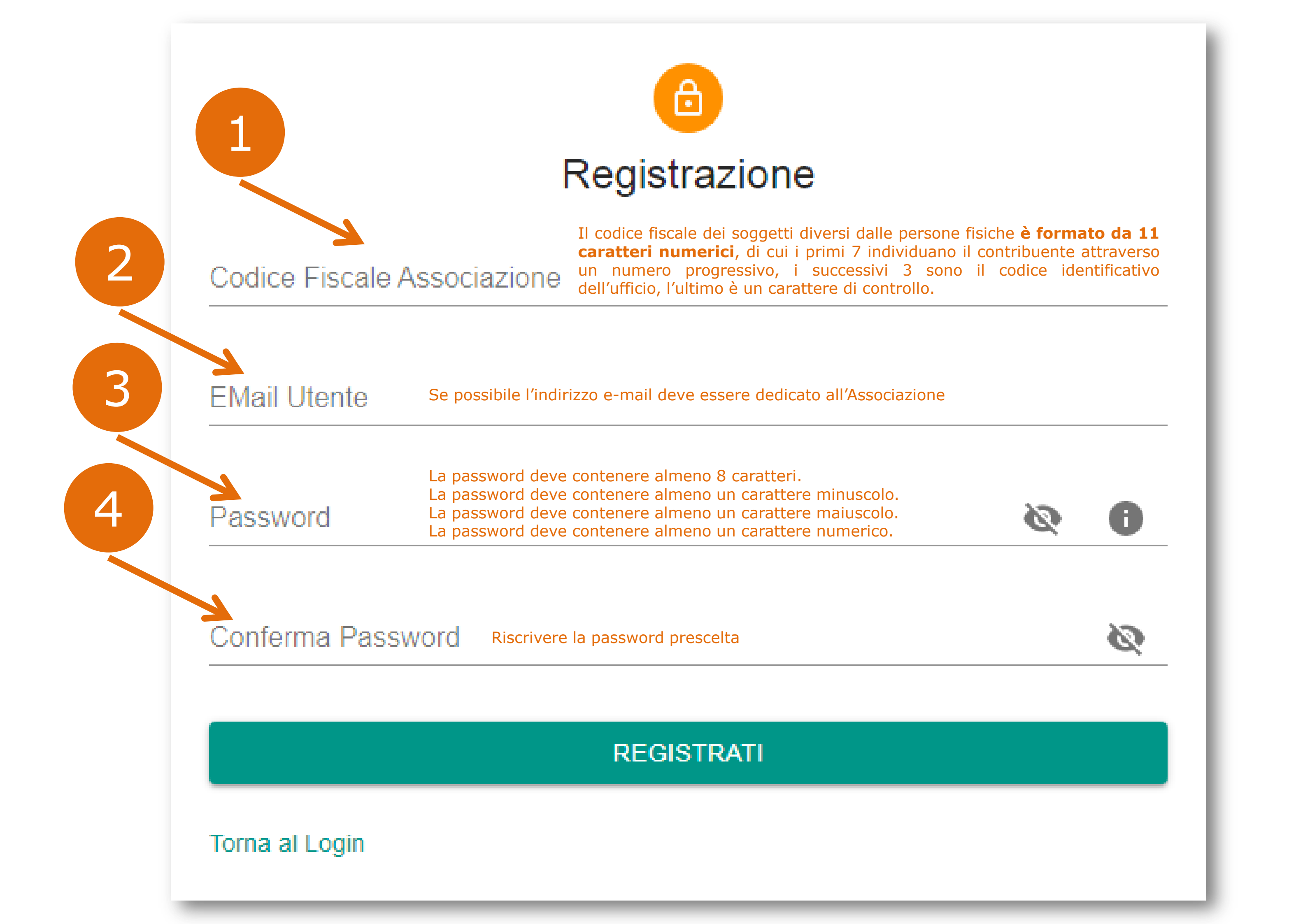

# Attenzione!

L'accesso alla Banca dati delle ODV e delle APS è riservato alle associazioni che sono iscritte nei registri regionali. Se l'associazione non è iscritta, sarà necessario richiedere l'iscrizione. Inoltre, se il codice fiscale non è stato registrato si riceverà il seguente messaggio:

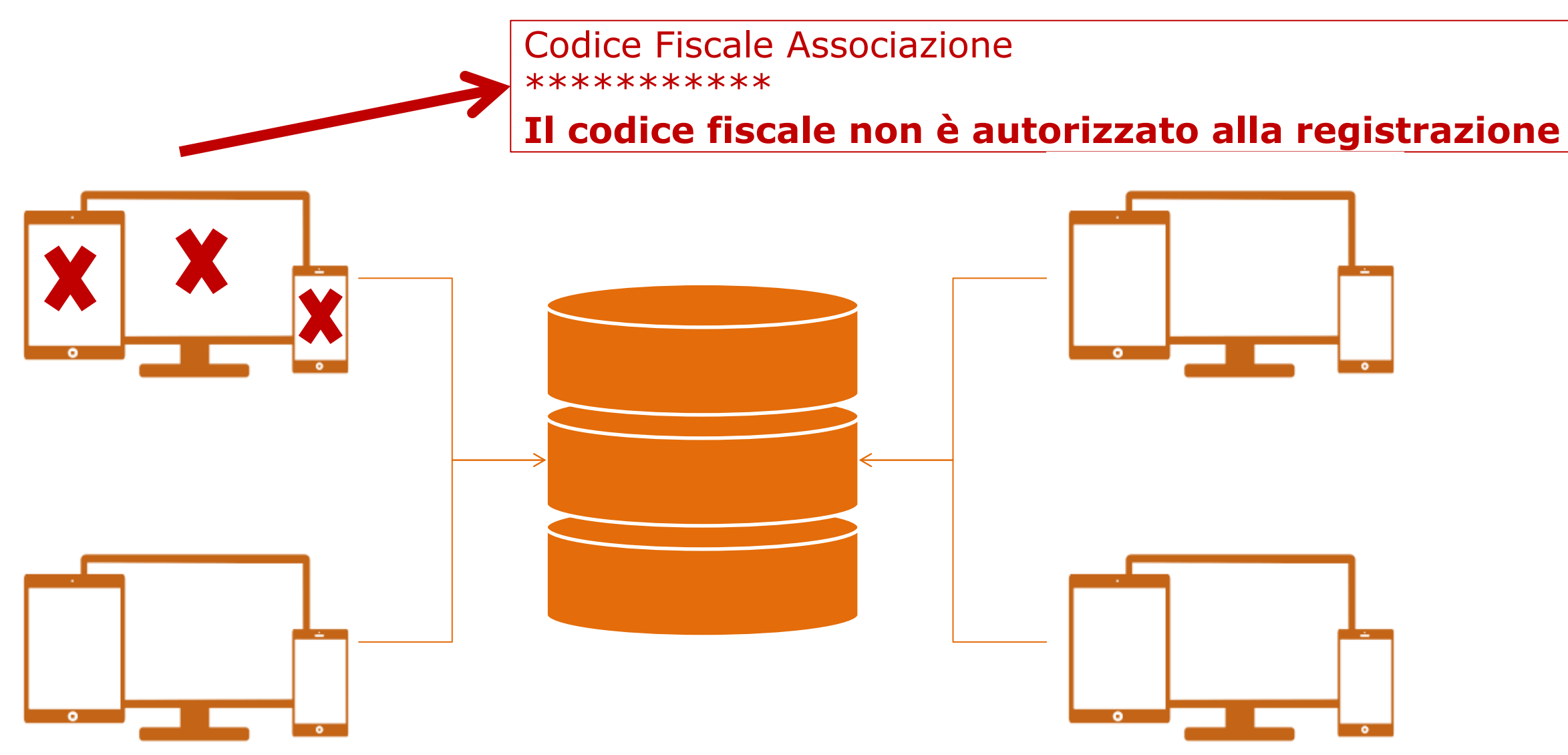

Infatti può capitare che il codice fiscale non sia stato ancora memorizzato nel database. Se si verifica questa eventualità, sarà necessario chiedere l'inserimento del codice fiscale agli Uffici regionali (041/2791381 oppure mail: monica.mason@regione.veneto.it).

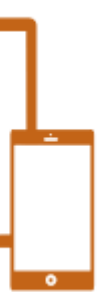

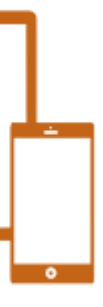

# Se invece è andato tutto a buon fine ...

Utente registrato con successo. Procedere all'attivazione dell'account.

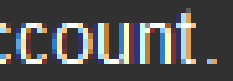

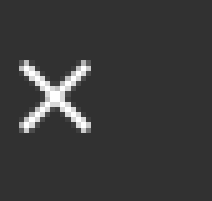

# Conferma Registrazione - Banca dati delle ODV e delle APS

Posta in arrivo ×

#### salutenoreply@regione.veneto.it

11:17 (3 minuti fa)

a me 💌

Per attivare l'account, si richiede di confermare la registrazione accedendo al seguente url https://salute-test.regione. veneto.it/bdv/api/registrazione/confirm?token=887c804b-3c37-4aef-8c35-abb2e0a2d4d4

Rispondi

→ Inoltra

Dopo la registrazione verrà visualizzato un avviso di conferma che precisa l'invio della mail sopra riprodotta. **Aprire la casella di posta elettronica indicata in sede di registrazione e <u>cliccare</u> sul link ricevuto** (la scritta in colore blu sottolineata)

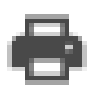

### nuti fa) 🛧 🕤 🚦

Cliccando sul link ricevuto si aprirà la seguente schermata

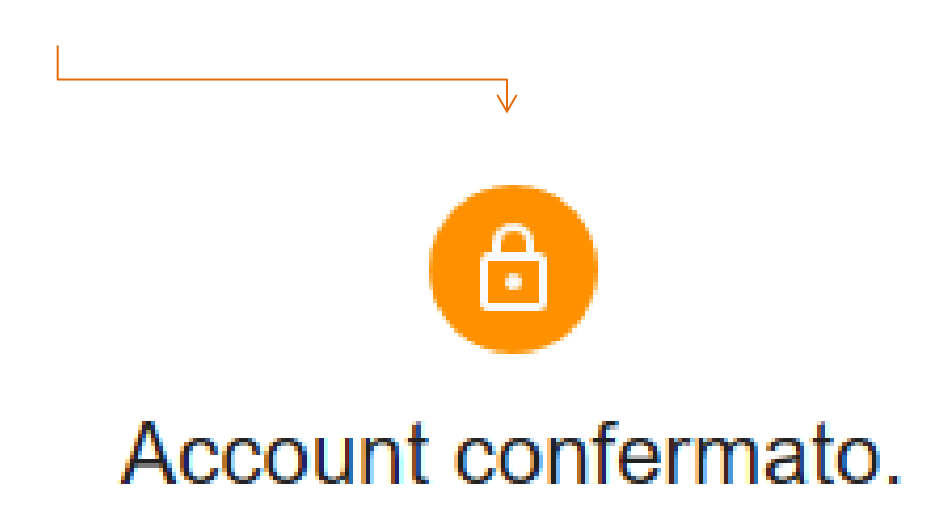

L'account è stato confermato. Procedere al login per accedere

all'applicazione.

Torna al Login

Per accedere alla banca dati cliccare su «Torna al login» Dopo l'inserimento delle credenziali, si aprirà la schermata che segue ...

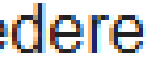

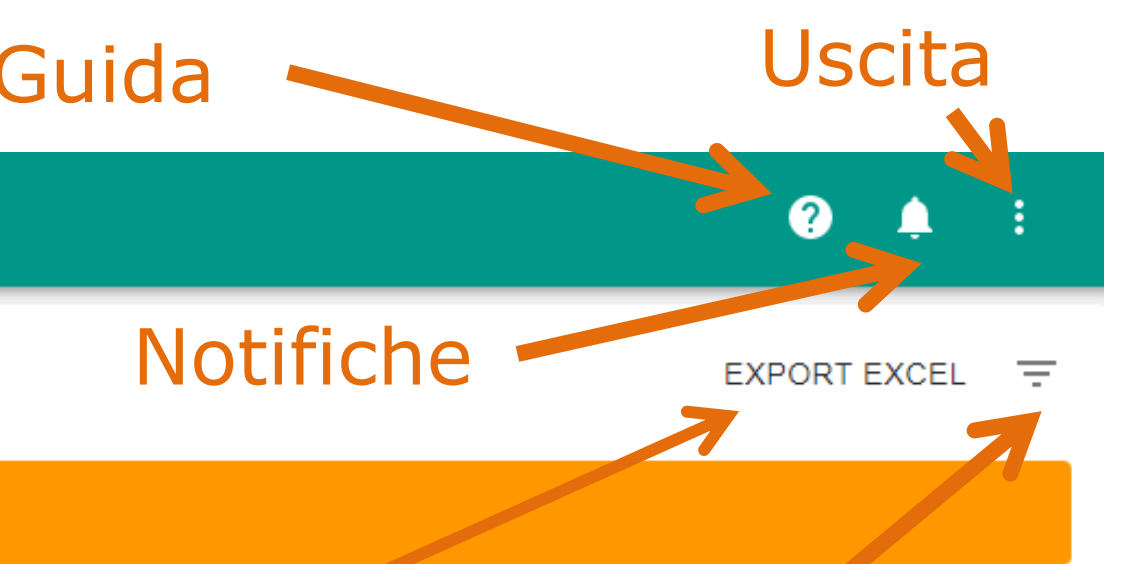

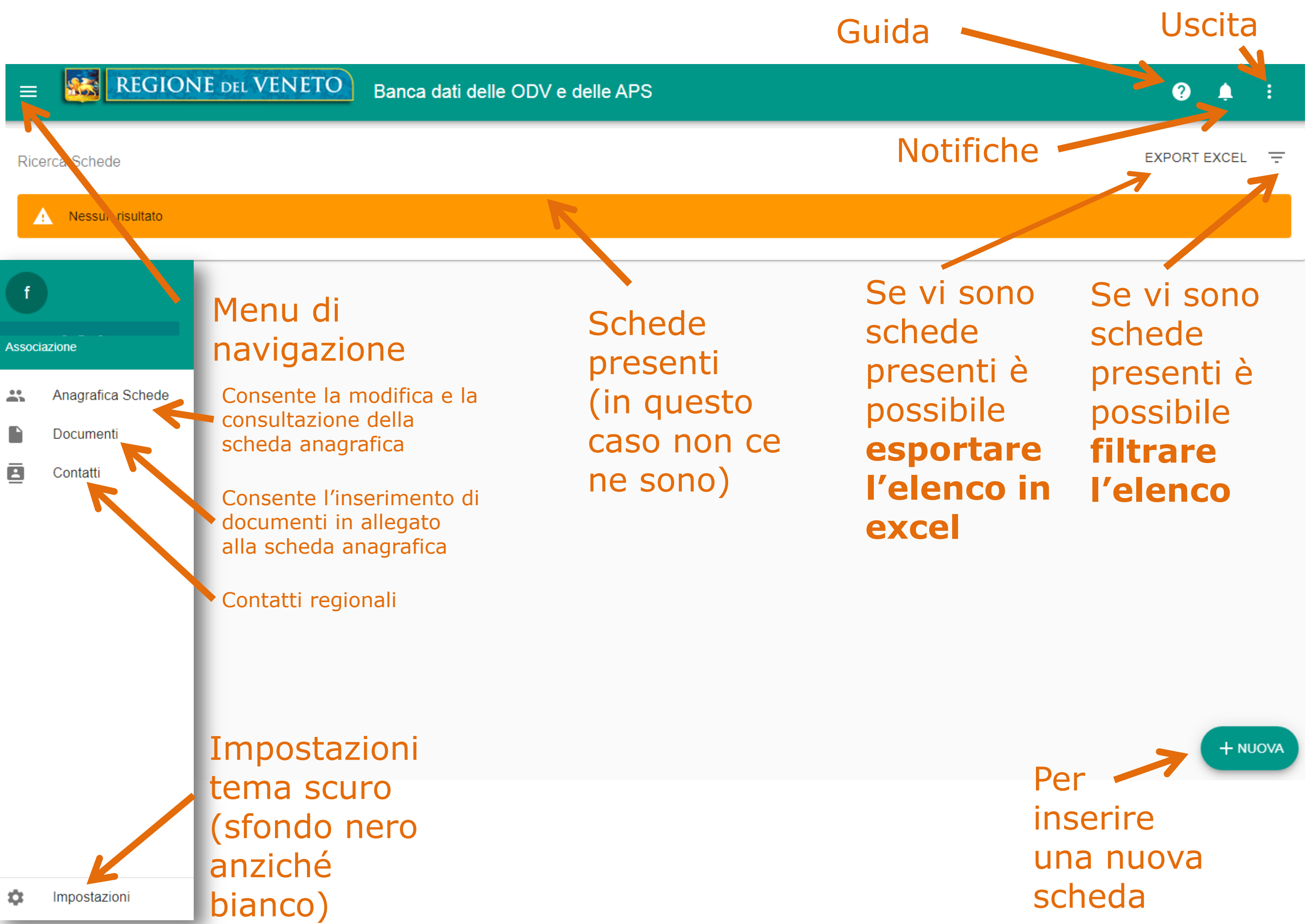

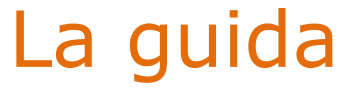

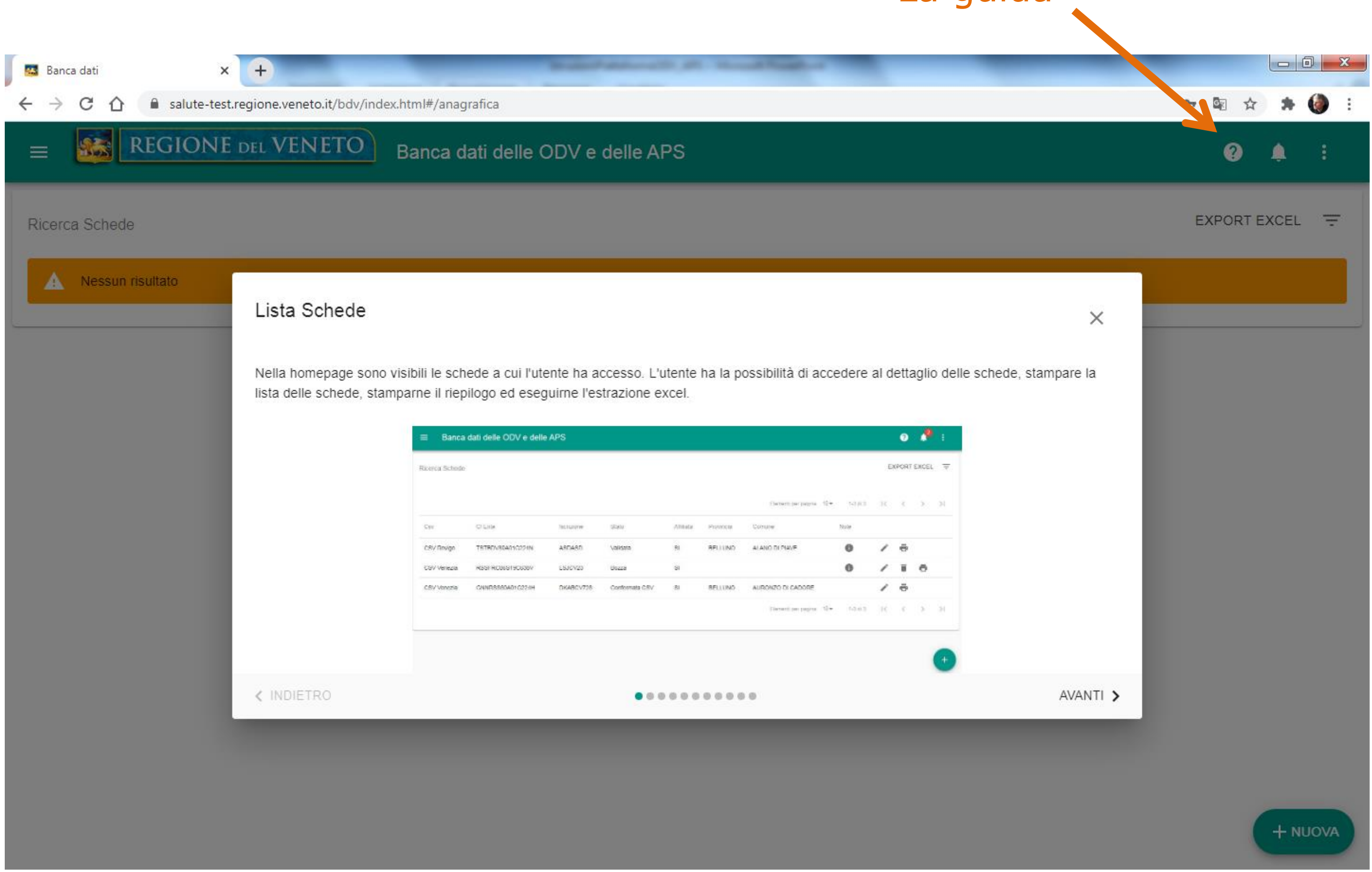

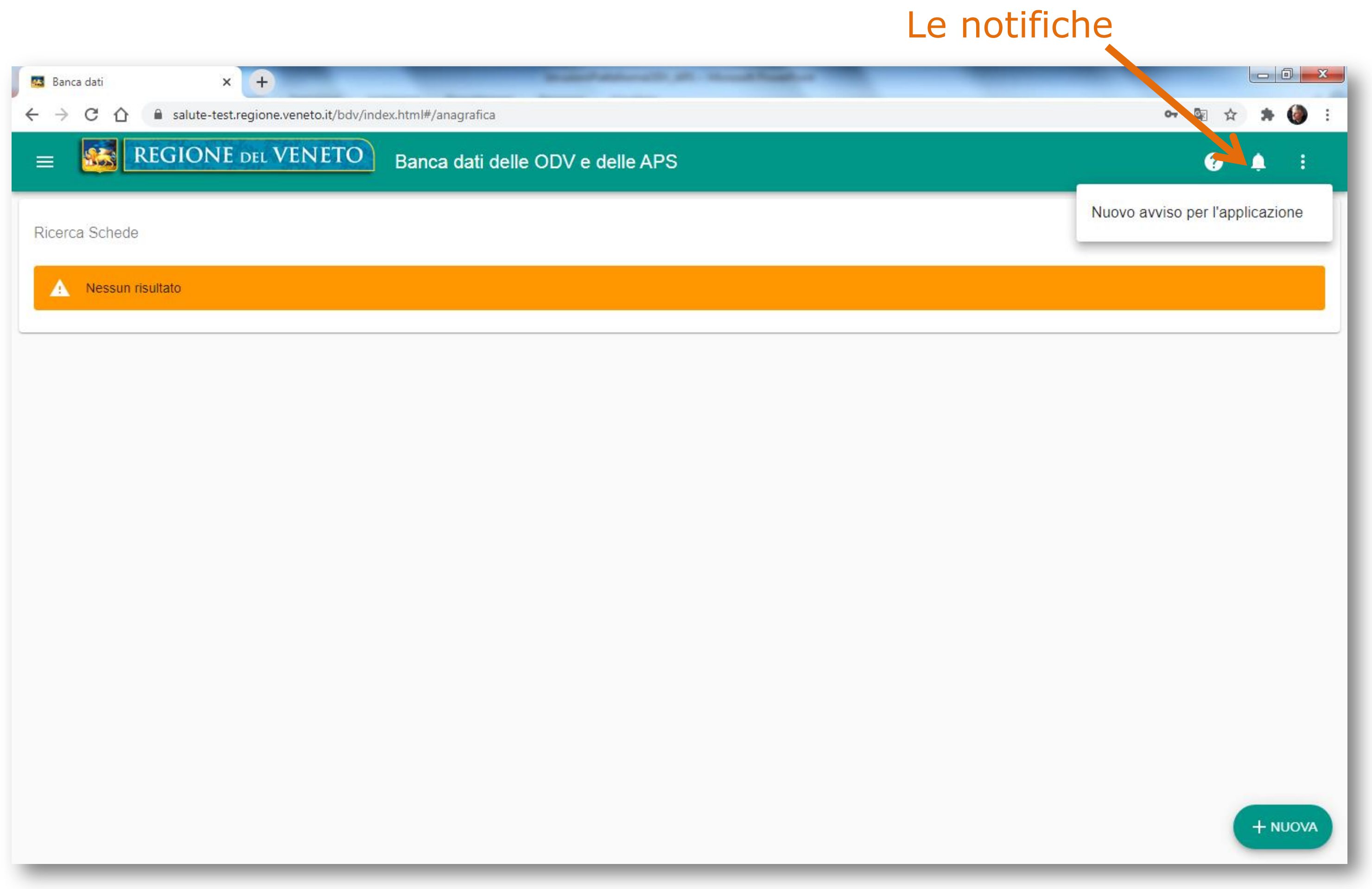

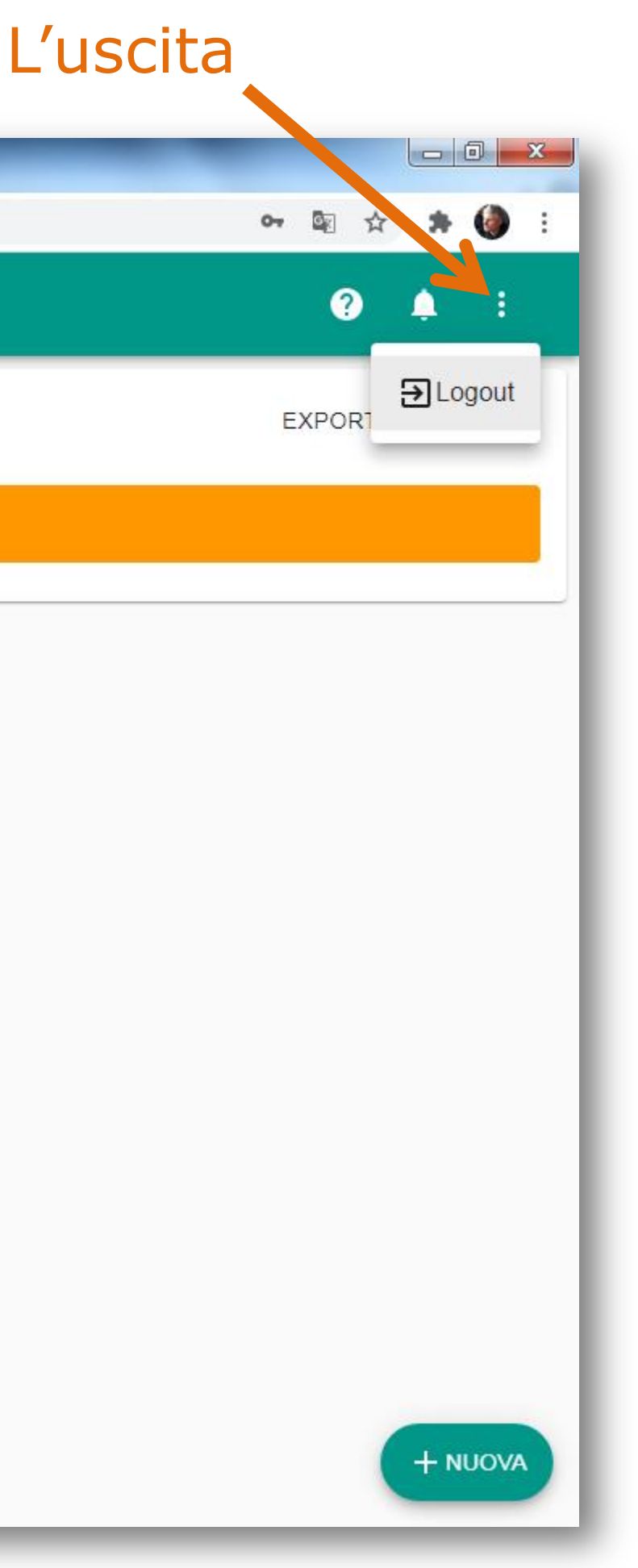

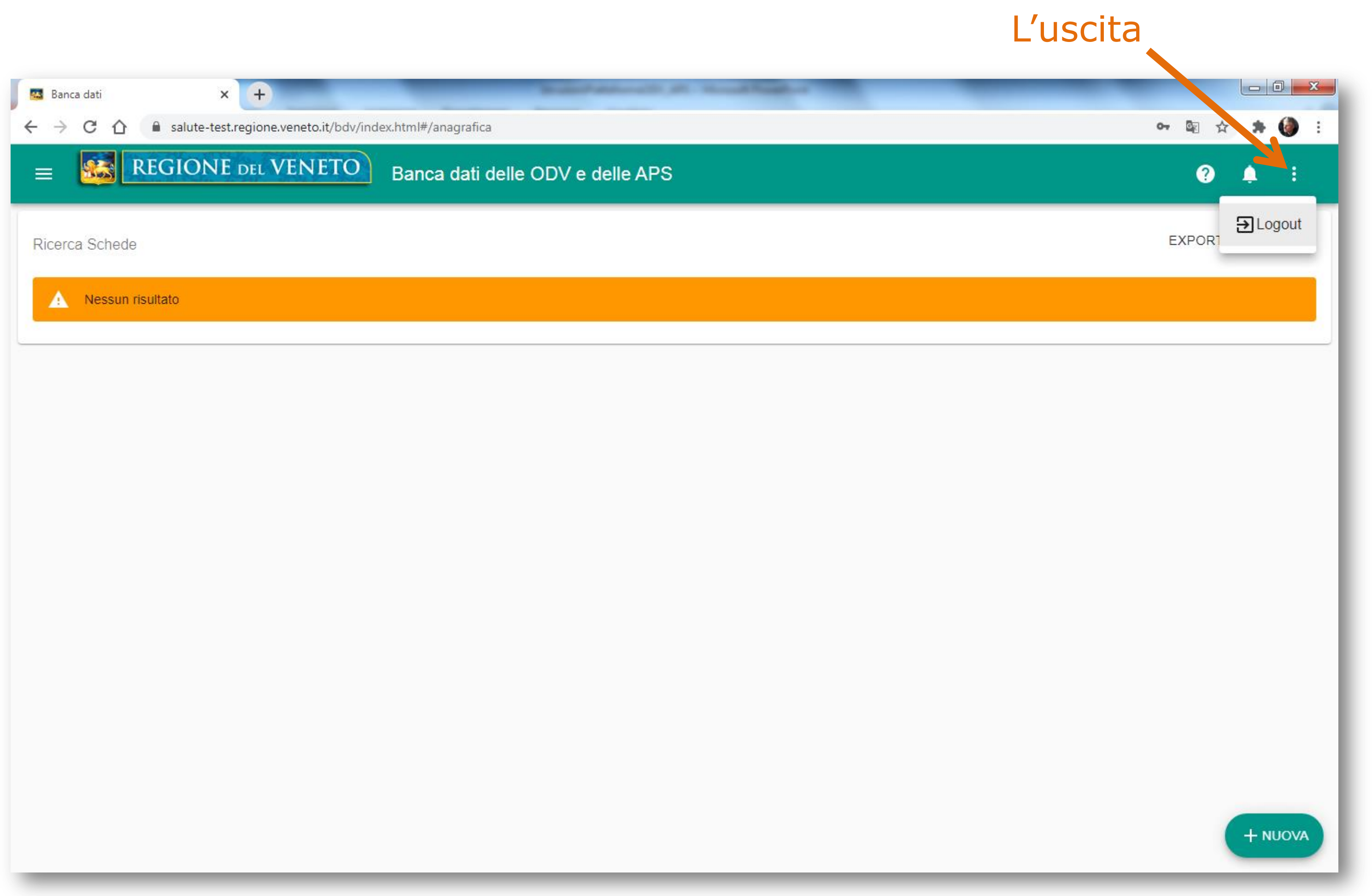

|   | E REG                                                                                   | IONE DEL VENETO Banca dati delle ODV e delle APS                                       |                 |
|---|-----------------------------------------------------------------------------------------|----------------------------------------------------------------------------------------|-----------------|
|   |                                                                                         |                                                                                        |                 |
|   | Banca dati X                                                                            | + regione veneto it/bdv/index html#/anagrafica                                         |                 |
|   | f                                                                                       | DEL VENETO Banca dati delle ODV e delle APS                                            |                 |
|   | Associazione                                                                            |                                                                                        |                 |
|   | Anagrafica Schede                                                                       |                                                                                        |                 |
|   | Documenti Contatti                                                                      | Il menu di                                                                             |                 |
| Ļ | Facendo click         sulle righe         si apre questa         barra         laterale | I comandi «Anagrafica sched<br>apriranno un'altra schermata<br>registrate delle schede | le» e<br>solo s |

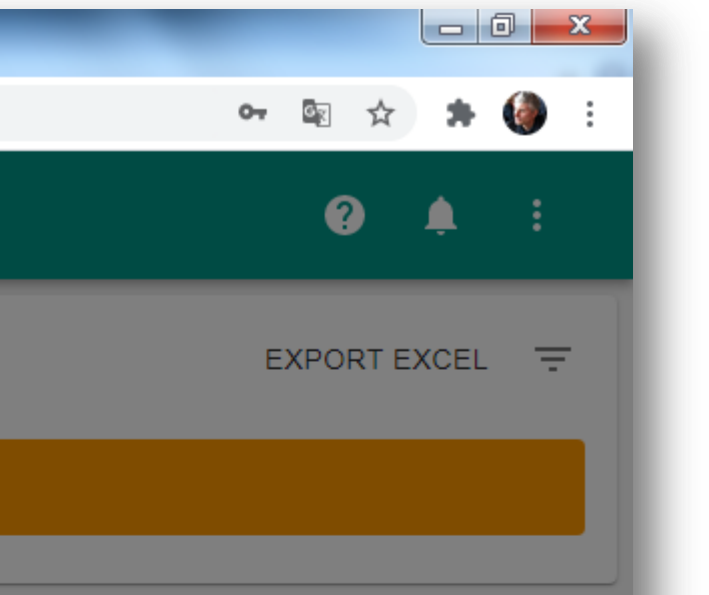

# «Documenti» se sono state

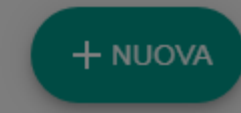

| F Banca<br>← → | dati × +<br>C A a salute-test.regione | .veneto.it/bdv/index.html#/anagrafica | The second second second second second second second second second second second second second second second se |  |
|----------------|---------------------------------------|---------------------------------------|----------------------------------------------------------------------------------------------------|--|
|                | REGIONE DEL                           | VENETO Banca dati delle               | ODV e delle APS                                                                                                 |  |
| Ricerca        | Schede                                |                                       |                                                                                                    |  |
| A              | Nessun risultato                      |                                       |                                                                                                    |  |

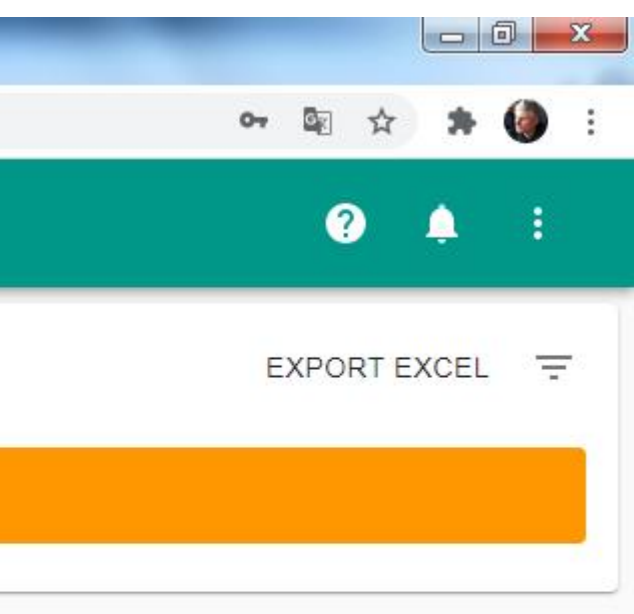

Per inserire una nuova scheda

### Inserimento scheda anagrafica

|                                                                           | lute-test.regione.veneto.it/bdv/ind | ex.html#/scheda/0                                          |                                                                    |        |
|---------------------------------------------------------------------------|-------------------------------------|------------------------------------------------------------|--------------------------------------------------------------------|--------|
| = 🦝 R.GI                                                                  | ONE DEL VENETO                      | Banca dati d                                               | lelle ODV e dell                                                   | e APS  |
| ÷                                                                         | SCHEDA ANAGRAFICA                   | INCARICH                                                   | I ALLEG                                                            | JATI   |
| Dati Anagrafici                                                           |                                     |                                                            |                                                                    |        |
| Csv *                                                                     |                                     | ▼ D                                                        | enominazione *                                                     |        |
|                                                                           |                                     |                                                            |                                                                    |        |
|                                                                           |                                     |                                                            |                                                                    |        |
| Oggetto attività di intere                                                | esse generale principale *          |                                                            |                                                                    |        |
| Oggetto attività di intere<br>Forma Giuridica                             | esse generale principale *          | <b>▼</b> R                                                 | app Legale                                                         |        |
| Oggetto attività di intere<br>Forma Giuridica                             | esse generale principale *          | <b>▼</b> R                                                 | app Legale                                                         |        |
| Oggetto attività di intere<br>Forma Giuridica                             | esse generale principale *          | ► R                                                        | app Legale<br>od Iscrizione *                                      |        |
| Oggetto attività di intere<br>Forma Giuridica<br>Cf. Ente *               | esse generale principale *          | <ul> <li></li></ul>                                        | app Legale<br>od Iscrizione *                                      | ▼ N.S  |
| Oggetto attività di intere<br>Forma Giuridica<br>Cf. Ente *<br>Acronimo * | esse generale principale *          | <ul> <li>▼ R</li> <li>C</li> <li>▲ A</li> <li>D</li> </ul> | app Legale<br>od Iscrizione *<br>ffiliata *<br>ata Scadenza Iscriz | ✓ N. S |
| Oggetto attività di intere<br>Forma Giuridica                             | esse generale principale *          | • R<br>C<br>• A<br>D                                       | app Legale<br>od Iscrizione *<br>ffiliata *<br>ata Scadenza Iscriz | ▼ N.S  |

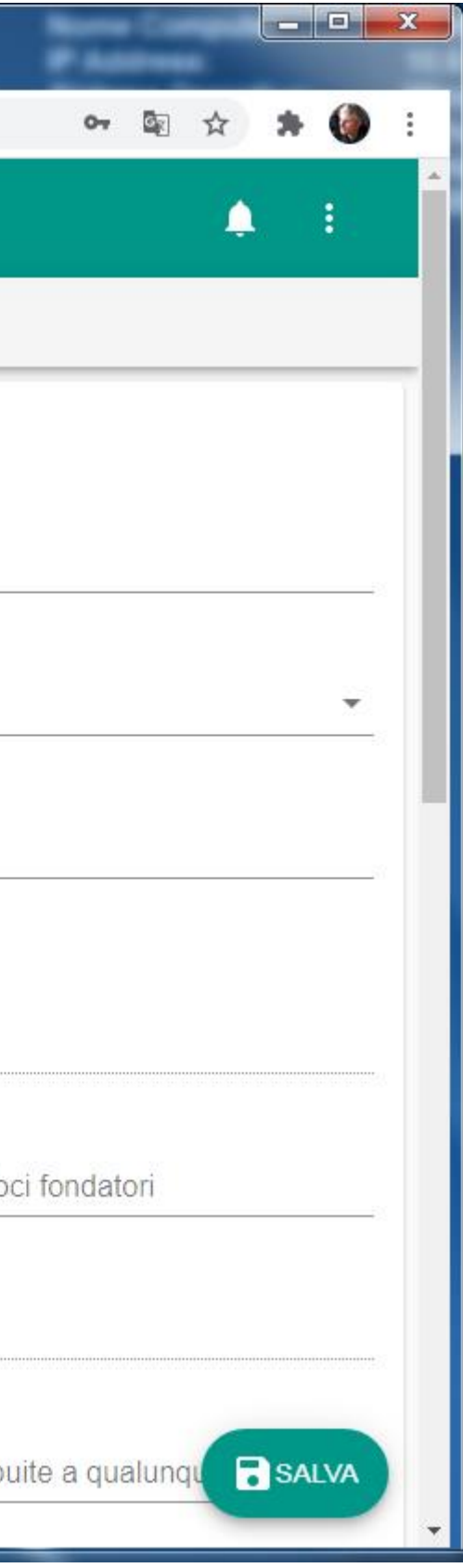

### Inserimento scheda anagrafica (seconda parte)

|                                | egione.veneto.ity bavy index.itatii | Scheub) |          |
|--------------------------------|-------------------------------------|---------|----------|
| Assolvimento obbligo assicurat | ivo volontari RCT/infortunio/m      | alattia |          |
|                                |                                     |         |          |
| Sede Legale                    |                                     |         |          |
| Provincia                      |                                     | Comune  |          |
| Сар                            | Indirizzo                           |         |          |
|                                |                                     |         |          |
| Sedi Secondarie                |                                     |         | A        |
| Riepilogo Sedi Secondarie      |                                     |         |          |
| Nessun Sede seconda            | aria inserita per l'Anagrafica      |         |          |
|                                |                                     |         |          |
| Contatti                       |                                     |         |          |
| /lail *                        | Pec                                 |         | Telefono |
|                                |                                     |         |          |

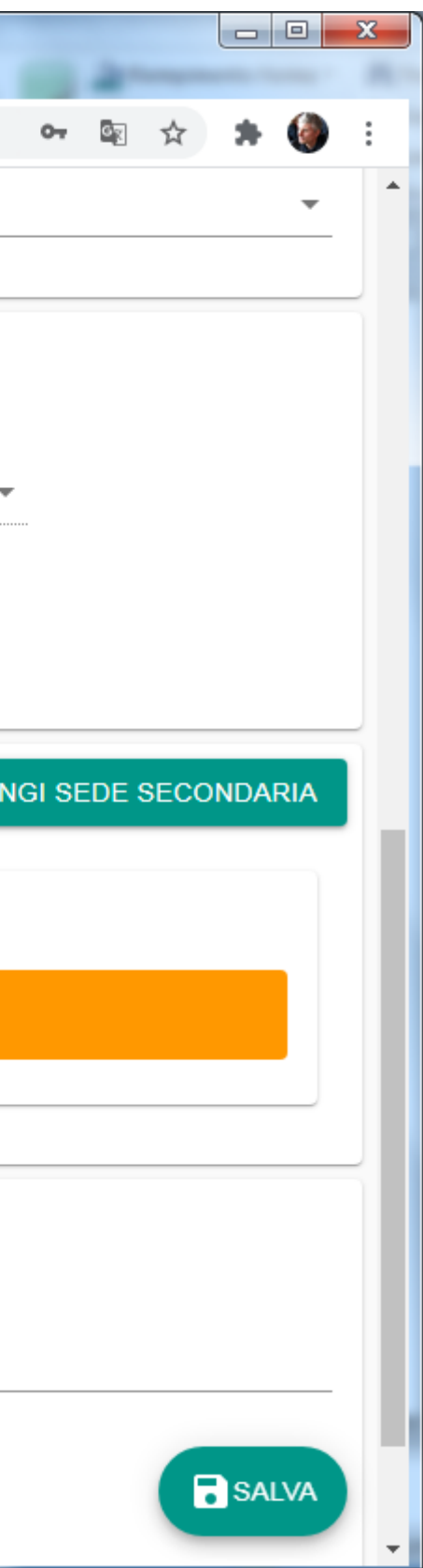

| -                                 | +                          |                                                                             |                               | <b>— — X</b> |
|-----------------------------------|----------------------------|-----------------------------------------------------------------------------|-------------------------------|--------------|
| → C △ a salute-test.              | regione.veneto.it/bdv/inde | x.html#/scheda/0                                                            | 0 <del>.</del> 0              | E 🖈 🗯 🌘 :    |
|                                   | DEL VENETO                 | Banca dati delle ODV e d                                                    | elle APS                      | A E          |
| ← :                               | SCHEDA ANAGRAFICA          | INCARICHI ALL                                                               | EGATI                         |              |
| ati Anagrafici                    |                            |                                                                             |                               |              |
| Csv *                             |                            | <ul> <li>Denominazione *</li> </ul>                                         |                               |              |
| Oggetto attività di interesse de  | nerale principale *        |                                                                             |                               |              |
| oggette attività di interesse ger |                            |                                                                             |                               |              |
| Forma Giuridica                   |                            | ▼ Rapp Legale                                                               |                               |              |
|                                   | Ente, cod. Iscri           | zione, e data                                                               |                               |              |
| 1 campi Cr                        | coriziono cono v           | /alorizzati in 🛛 🛌                                                          |                               |              |
| scadenza i<br>automatico          | o dal sistema.             | Cod Iscrizione *                                                            |                               |              |
| scadenza i<br>automatico          | o dal sistema.             | Cod Iscrizione *                                                            |                               |              |
| Acronimo *                        | o dal sistema.             | Cod Iscrizione *                                                            | N. Soci fondatori             |              |
| Acronimo *                        | o dal sistema.             | Cod Iscrizione *                                                            | ✓ N. Soci fondatori           |              |
| Acronimo *                        | o dal sistema.             | Cod Iscrizione * <ul> <li>Affiliata *</li> <li>Data Scadenza Isc</li> </ul> | ✓ N. Soci fondatori rizione * |              |

lati bligatori sono gnalati con un terisco

a volta salvata scheda agrafica è sibile compilare schede cessive **carichi** e gati)

Fino a quando non è validata la scheda è salvata in formato bozza ed è quindi modificabile

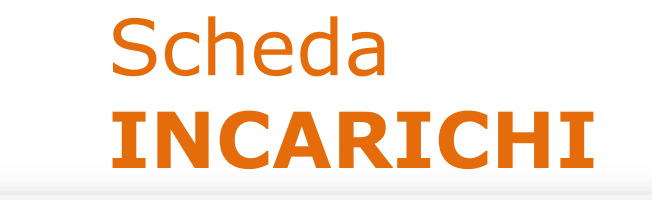

| $\leftarrow$             | SCHEDA ANAGRAFICA | INCARICHI | ALLEGATI            |                                     |                         |
|--------------------------|-------------------|-----------|---------------------|-------------------------------------|-------------------------|
| Lista Incarichi          |                   |           | Stato Scheda: BOZZA |                                     |                         |
| Nessun incarico per la s | cheda             |           |                     |                                     |                         |
|                          |                   |           |                     | Per inserii<br>un nuovo<br>incarico | Aggiungi Nuovo Incarico |
|                          |                   |           |                     |                                     |                         |
|                          | Nome *            |           |                     |                                     | Cognome *               |
|                          | Data Nomina *     |           |                     |                                     | Incarico *              |
|                          | Durata *          |           |                     |                                     | Data Nascita *          |
|                          | Prov. nascita *   |           |                     |                                     | Comune Nascita *        |
|                          | Codice Fiscale    | ×         |                     |                                     | Organo Sociale *        |
|                          | Telefono/cellula  | ire *     |                     |                                     | Mail                    |

# I dati obbligatori sono segnalati con un asterisco

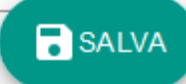

\*

# Scheda **ALLEGATI**

|          |              | REGION       | E DEL VENETO Banca dati delle C    |                                |                          |
|----------|--------------|--------------|------------------------------------|--------------------------------|--------------------------|
|          |              | $\leftarrow$ | SCHEDA ANAGRAFICA                  | INCARICHI                      |                          |
|          |              |              | L                                  |                                |                          |
| Allegati |              |              | Attenzione: ci sono altri allegati | obbligatori da Aggiungere. Ved | li la lista degli allega |
| A Nessu  | ın risultato |              |                                    |                                |                          |
|          |              |              |                                    |                                |                          |
|          |              | Allegati     |                                    |                                |                          |
|          |              | Nome         |                                    |                                | 0                        |
|          |              | Tipo Allega  | ato                                |                                | •                        |
|          |              |              |                                    |                                |                          |
|          |              |              |                                    | ANNULLA                        | CONFERM                  |

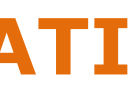

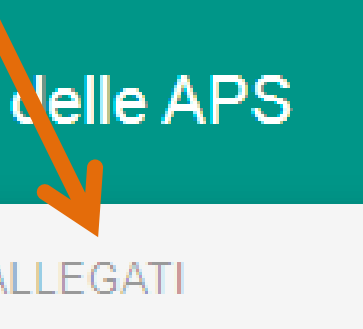

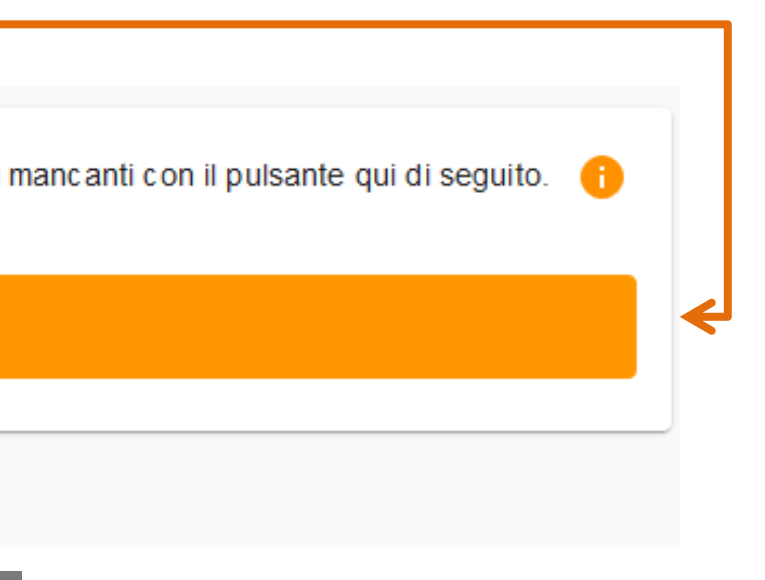

Selezionare gli allegati (uno alla volta) dal proprio computer o da un drive. Nominarli e selezionarne la tipologia. Quindi cliccare su **CONFERMA** 

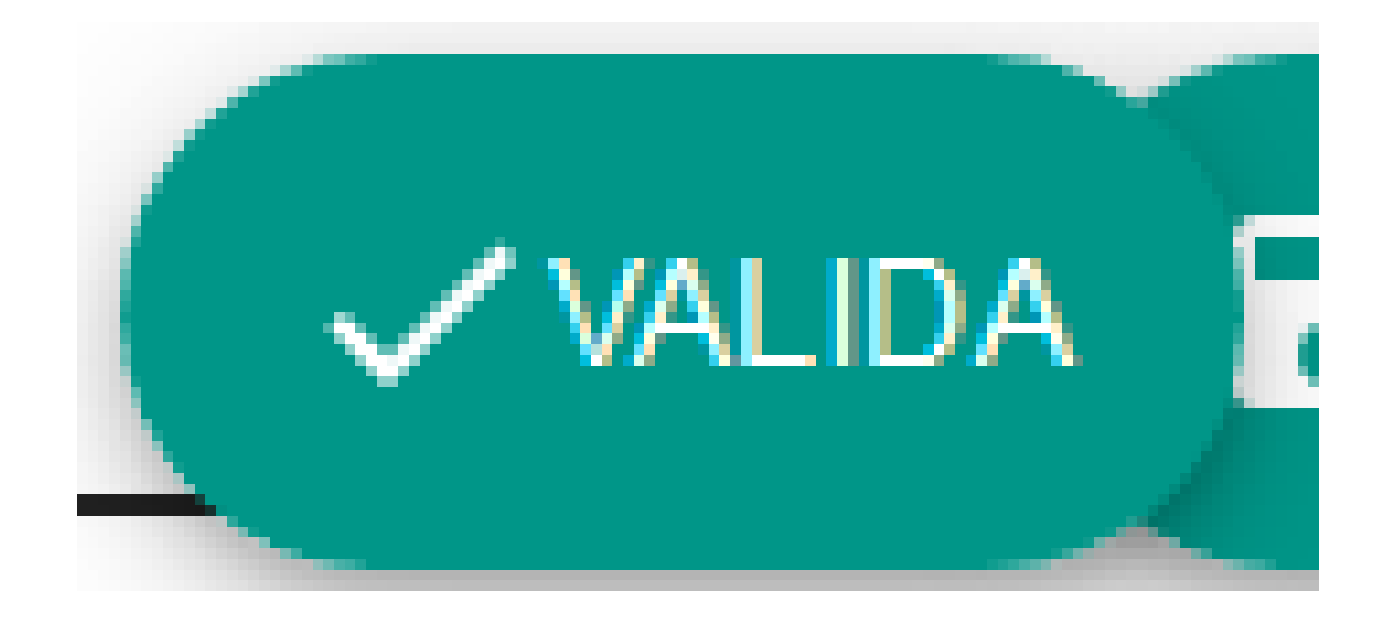

Completato l'inserimento delle schede: ANAGRAFICA; INCARICHI; ALLEGATI; cliccare sul pulsante VALIDA

### **ATTENZIONE!**

### Una volta premuto il tasto «VALIDA», le schede non saranno più modificabili.

In caso di necessità di modifica è necessario rivolgersi al Call center per assistenza tecnica: Telefono: 041/2793400 e-mail: <a href="mailto:supporto.sanita@regione.veneto.it">supporto.sanita@regione.veneto.it</a>

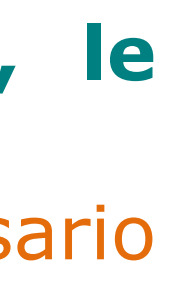

In caso di carenze o irregolarità la registrazione delle tre sezioni può essere rifiutata.

Si chiede perciò di prestare la massima attenzione ai dati inseriti evitando errori od omissioni.

# Rifiuto Scheda- Banca dati delle ODV e delle APS

Posta in arrivo X

#### salutenoreply@regione.veneto.it

a me 💌

La scheda inserita nell'applicativo Banca dati delle ODV e delle APS è stata rifiutata con le seguenti motivazioni:

scheda anagrafica contenente dati inesatti;

incarichi non coerenti con le previsioni statutarie; carenze documentali.

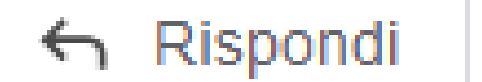

→ Inoltra

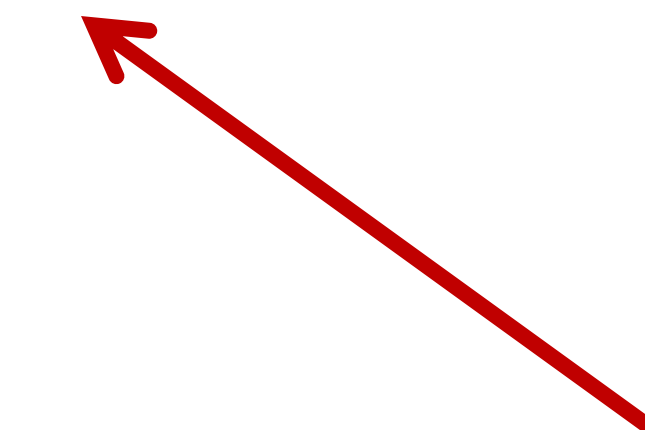

Esempio della mail che viene inviata in caso di rifiuto

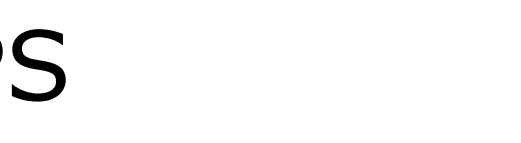

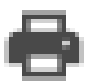

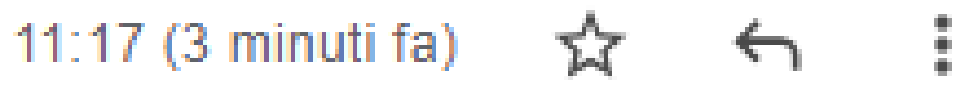

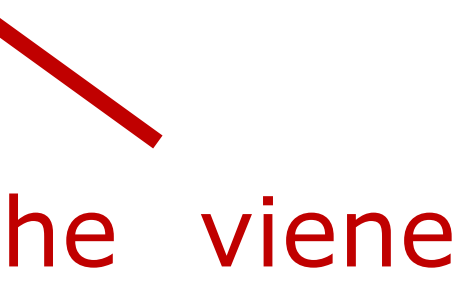

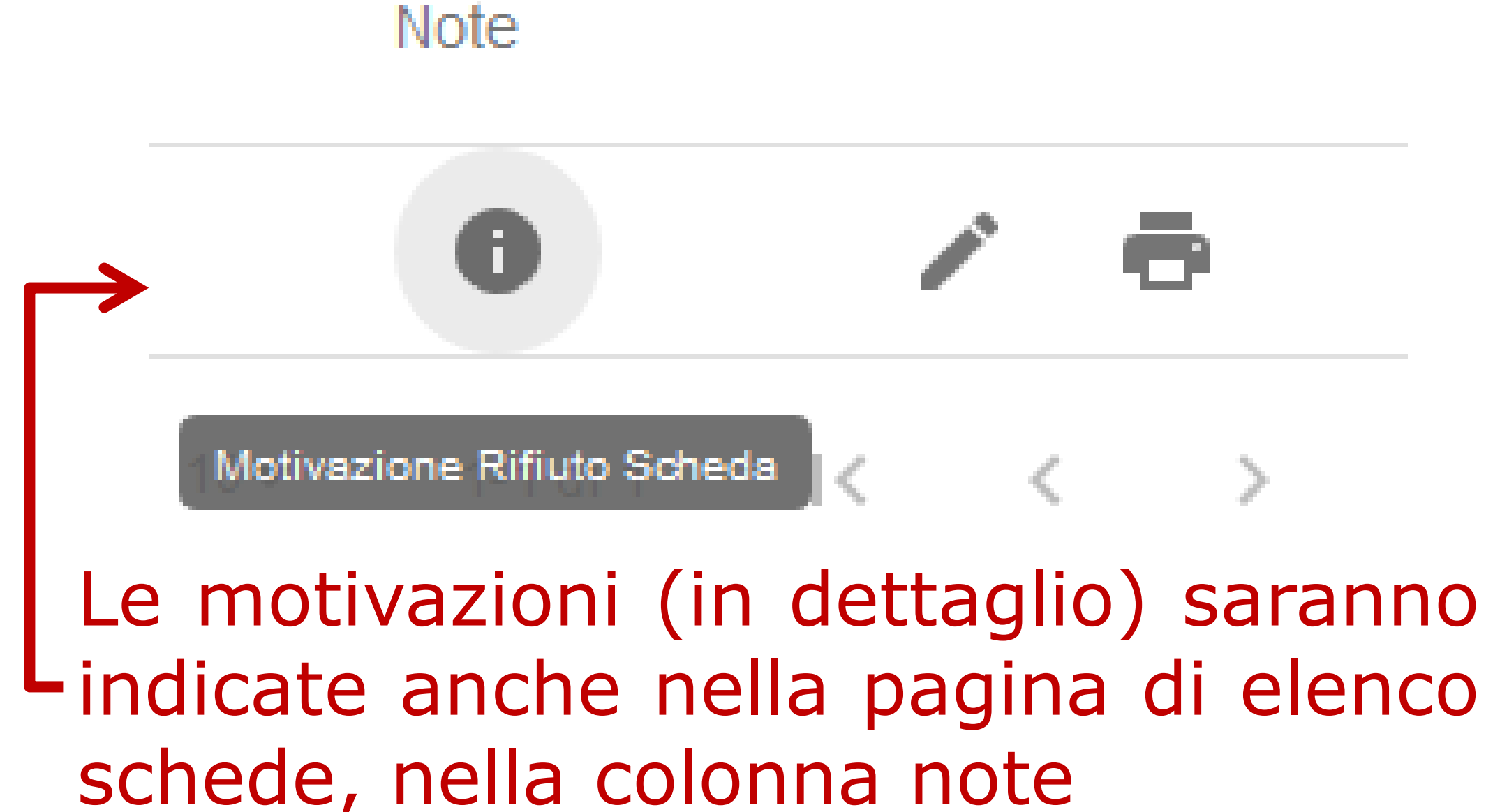

# RIEPILOGO

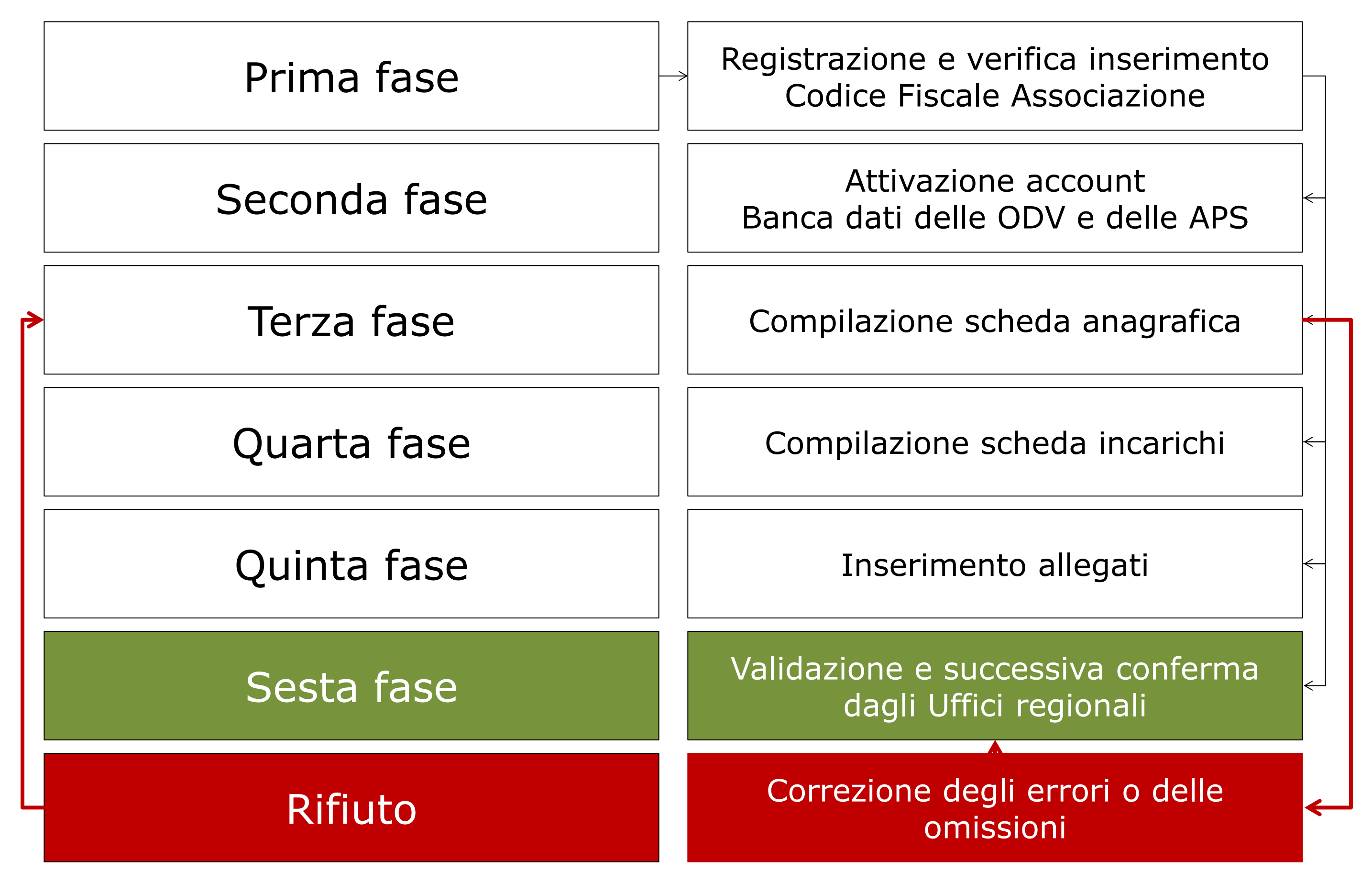

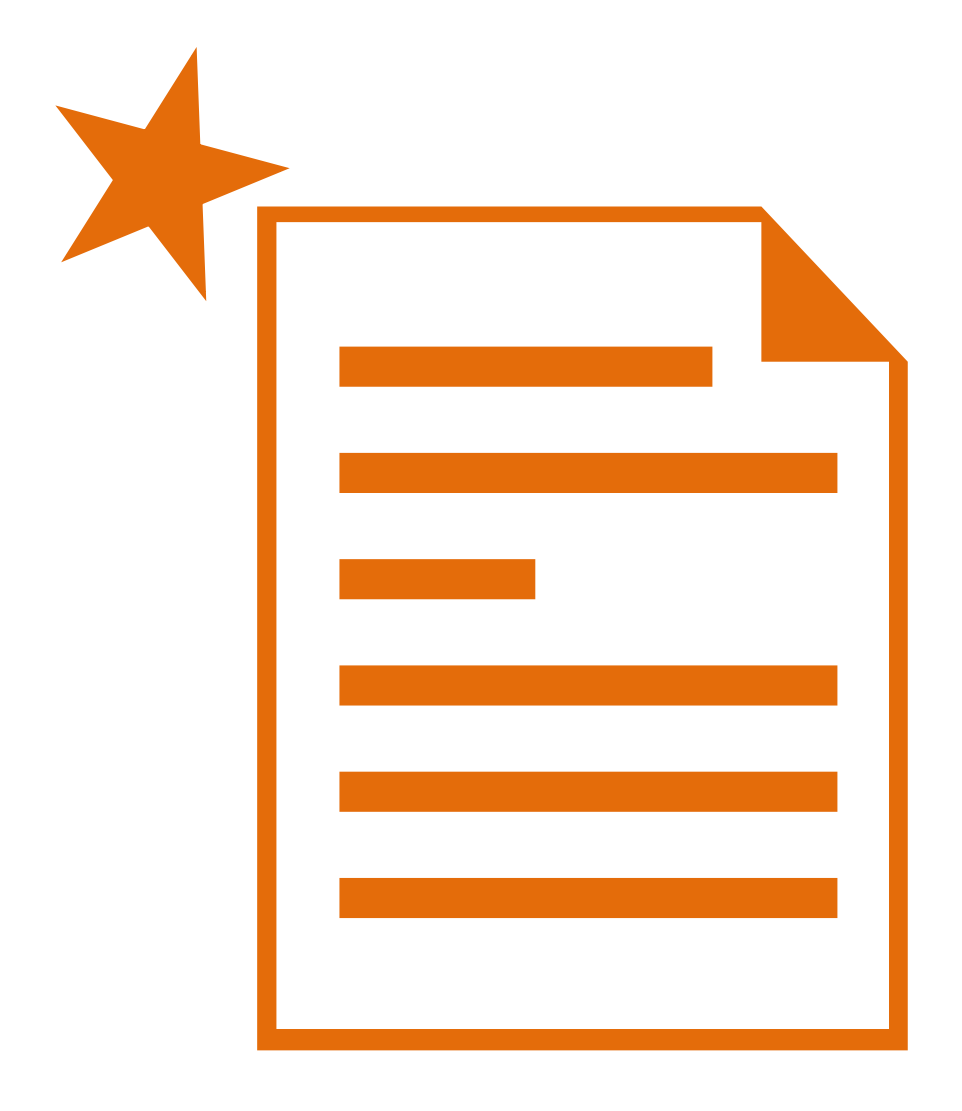

Si ricorda che, in caso di necessità, per la compilazione delle schede della Banca dati delle ODV e delle APS è possibile chiedere il supporto dei Centri di Servizio per il Volontariato

Ciascun Centro opera con competenza territoriale provinciale.

Contatti: **CSV Belluno** CSV Padova <u>CSV Rovigo</u> CSV Treviso **CSV** Venezia CSV Verona **CSV** Vicenza

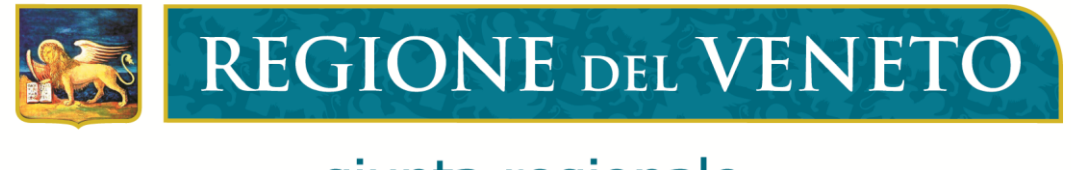

giunta regionale

Contatti presso la Regione del Veneto

Per problematiche amministrative e gestionali 041/2791381 oppure mail: monica.mason@regione.veneto.it

> Recapiti call center per **assistenza tecnica**: Telefono: 041/2793400 e-mail: <a href="mailto:supporto.sanita@regione.veneto.it">supporto.sanita@regione.veneto.it</a>

> > Per ogni altra informazione:

Volontariato: 041/2791375 e-mail: sonia.bergamo@regione.veneto.it

**Promozione sociale**: 041/2791364 e-mail: annuccia.radetich@regione.veneto.it